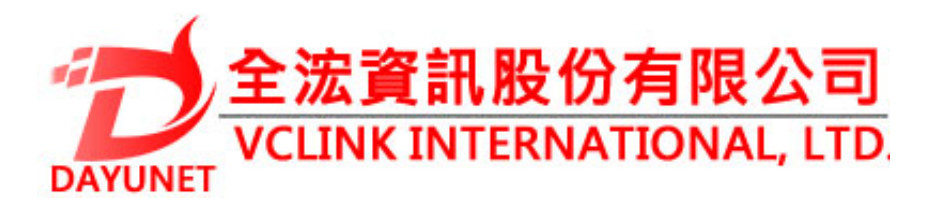

22175新北市汐止區新台五路 一段99號16樓之2

Tel: (02) 2697 - 5198

Fax: (02) 2697 - 5196

www.dayunet.com.tw

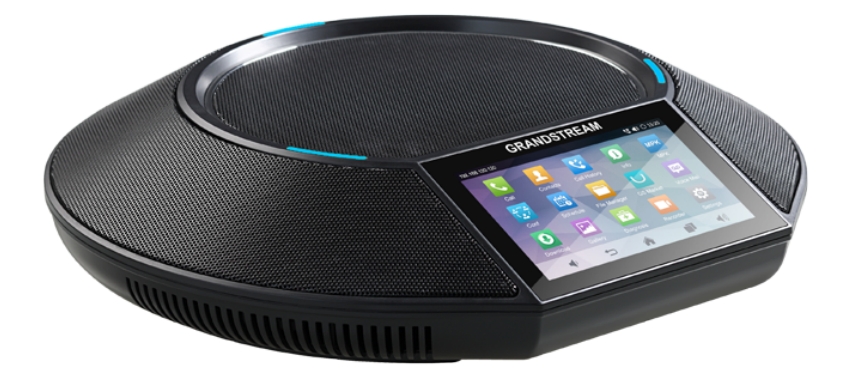

GAC2500

企業會議電話

快速安裝手冊

\*Android is a Registered Trademark of Google, Inc.

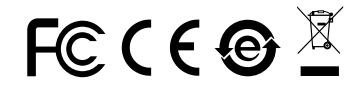

For Warranty and RMA information, please visit www.dayunet.com.tw

GAC2500不預設對醫院,執法機構,醫療中心(急救服務)以及各種緊急服務的緊急通話服務。用戶必須自行設定緊急通話功能。用戶必須自行購買SIP兼容的網絡電話服務,正確地設定GAC2500使用該服務,並定期測試您的配置以確保GAC2500如預期工作,否則請購買傳統無線或有線電話服務來撥打緊急通話。

Grandstream Networks 公司的GAC2500不支 持緊急通話服務。Grandstream Networks 公 司、其管理者和員工以及其相關機構對此所造 成的任何索賠、損失或者損害都不負有任何法 律追究責任。在此,您將無權對任何以及所有 由於無法通過GAC2500撥打緊急电話以及沒 有遵照前段文字描述而造成緊急通話失敗的事 件提出訴訟。

## 注意事項:

警告:請不要在設備啟動未完成LED燈閃爍的時候貨設備的升級軟件的過程中斷 開電源,如上所述的操作會導致設備本身的程序損壞,進而造成設備無法啟動。

警告:請使用設備包裝中的電源,因為使用其他沒有經過認證的替代電源適配器 有可能對設備造成損害。

## 產品概覽:

GAC2500是一款功能豐富的中小型商務IP會議電話。它帶有4.3"多點觸控屏幕, 千兆以太網(支持PoE供電),3個麥克風,1個Micro USB接口,1個RJ48級聯口 以及1個3.5mm音頻口。支持6個SIP帳號,6條線路通訊,7方會議。具有Wi-Fi及 藍牙功能。GAC2500具有優異的高清晰語音質量和豐富完備的電話功能。它支持 自動化的個人多媒體信息服務、自動配置、先進的安全隱私保護設置。它廣泛兼 容其它第三方SIP設備及主要SIP/NGN/IMS平台。對於追求性價比的企業用戶來 說,GAC2500將是理想的選擇。

# 設備包裝清單:

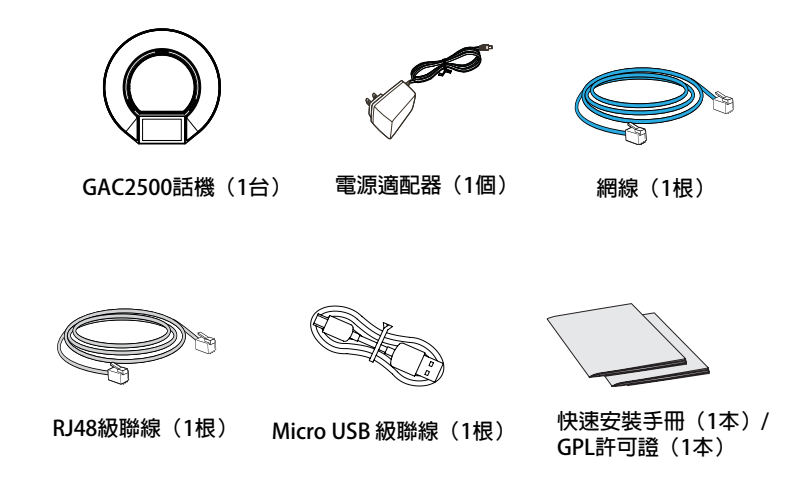

# 設備的連接:

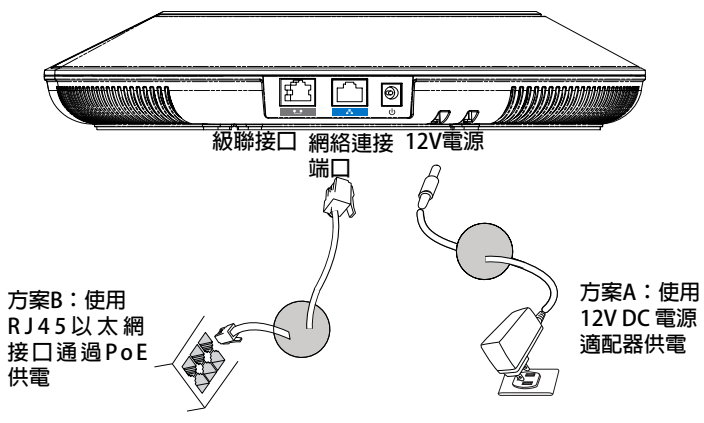

注意:選擇A方案使用電源適配器給設備供電或選擇B方案使用PoE給設備供電。

### 選擇模式:

GAC2500使用模式有兩種:

- 1. 標準模式(可以擴展級聯模式及移動電話模式)
- 2. 從屬模式
- 注意:兩種模式不可並存。即當Micro USB接口連接到GVC32XX設備或者PC上後,GAC2500即作為從屬設備進行麥克採集及揚聲器播放。

#### 標準模式連接方式:

- 1.用網線連接電話的網絡接口和外部網絡接口(如:集線器或交換機上的RJ-45網 絡接口)
- 2.用12V電源適配器連接電話電源接口和交流電源插座。如果在第1步中使用了 PoE交換機,可忽略此步驟
- 3.電話屏幕將會顯示設備啟動或固件升級信息。請耐心等待至主畫面顯示
- 4.話機啟動後,用戶可以在主菜單或WEB瀏覽器進一步設置靜態IP,DHCP等其他 配置,從而獲得網絡連接。

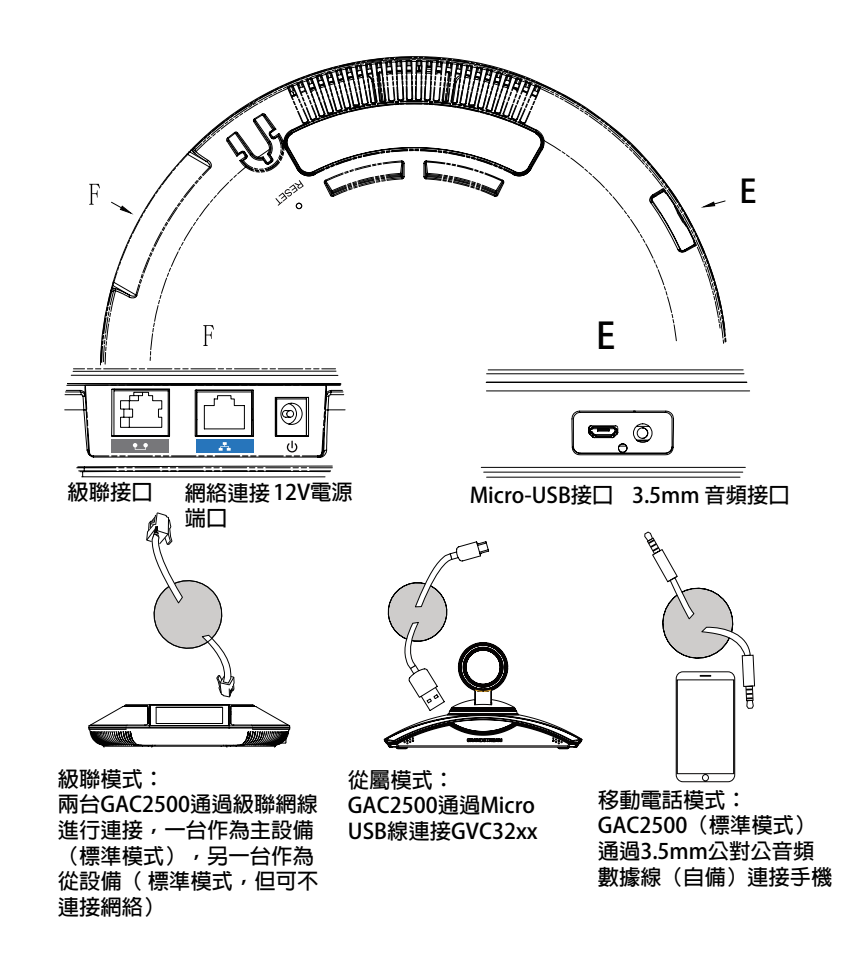

#### 從屬模式連接方式:

1. 用12V電源適配器連接設備電源接口和交流電源插座 2. 設備啟動後,用Micro USB級聯線連接設備Micro USB接口和GVC32xx或者PC 設備的USB接口。如上圖所示

3

#### 3. 設備屏幕將會顯示級聯界面,如下圖所示

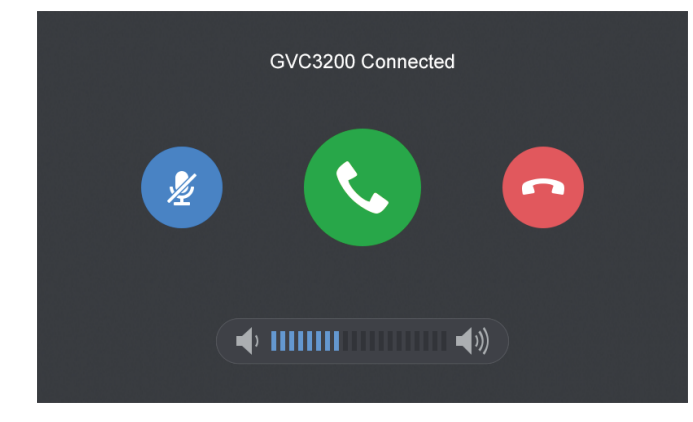

4. 點擊界面上按鈕可對GVC32xx進行對應控制

## 設備的配置:

通過WEB瀏覽器配置GAC2500:

1.請確保設備的電源及網絡連接且設備處於標準模式

2.GAC2500獲取到的IP地址將會顯示在設備屏幕的狀態欄上

3.在您電腦瀏覽器中輸入設備IP地址(設備和您的電腦必須在同一個網段) 4.如下圖所示,請輸入密碼登錄默認管理員的用戶名是 "admin",密碼 是 "admin";默認終端用戶的用戶名是 "user",密碼是 "123"

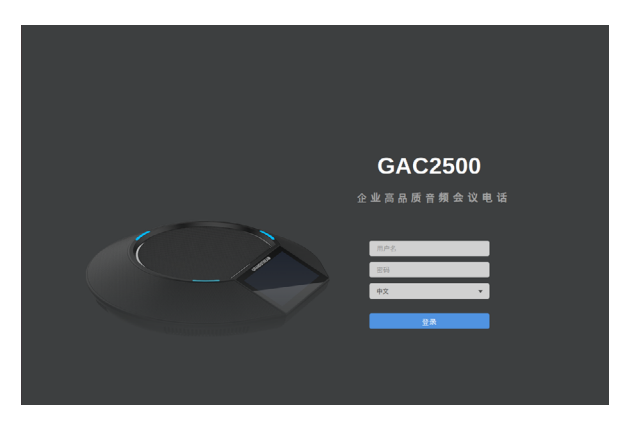

5.在WEB界面中,選擇帳號頁面,配置帳號顯示名、SIP服務器、SIP用戶ID、認證 ID、認證密碼等信息,可以在GAC2500上註冊帳號 6.若需設置網絡,進入維護→網絡頁面;如有其它需要的設置,請聯繫您的服務提 供商。

#### 通過觸摸屏配置GAC2500:

1.請確保設備已正常啟動,並且處於標準模式,顯示空閒狀態
2.進入設置→高級設置→帳號,選擇一個帳號,配置帳號顯示名、SIP服務器、SIP用戶ID、認證DL、認證密碼等信息註冊帳號
3.註冊成功後,GAC2500屏幕主畫面將如下圖所示
4.在設置中進行設備其他設置,如設置設備的靜態IP地址。請參考GAC2500配置手冊獲得更多詳細配置信息

5.如有其它需要的設置,請聯繫您的服務提供商。

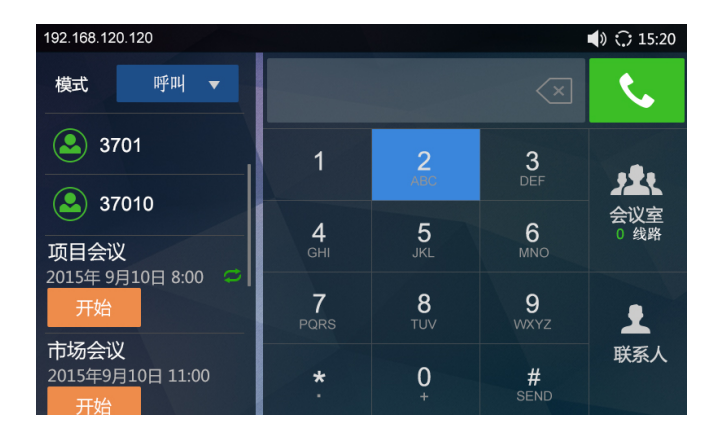

備註: 欲獲取詳細的話機使用信息,請在以下連結中下載GAC2500用戶手冊。 http://www.grandstream.com/support